1)まずは写真を用意します。

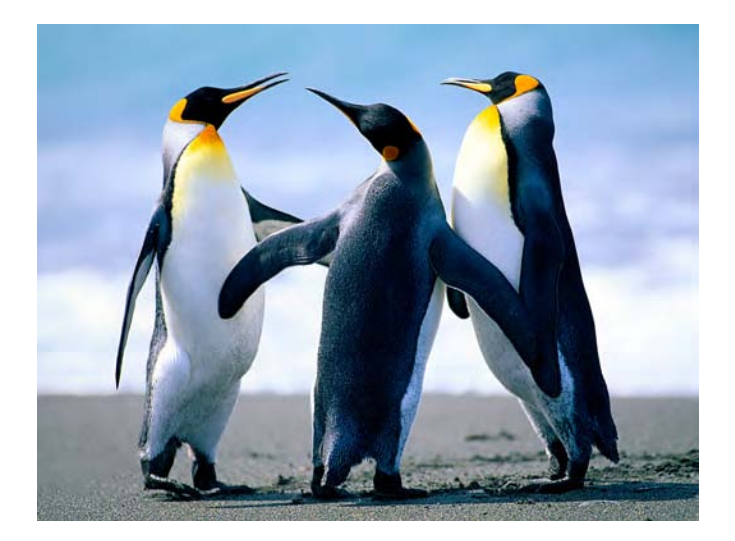

こんな感じ。写真はパソコンのマイピクチャに入れましょう。(専用フォルダを作っても OK)

- 2) 撮影した写真は大きいので まずは写真を記事内に合うように小さくします。(400 ピクセル程度)
- フォルダに移した写真は縮小ソフトで小さくします。
   便利なのはフリーソフトの「縮小専用」か

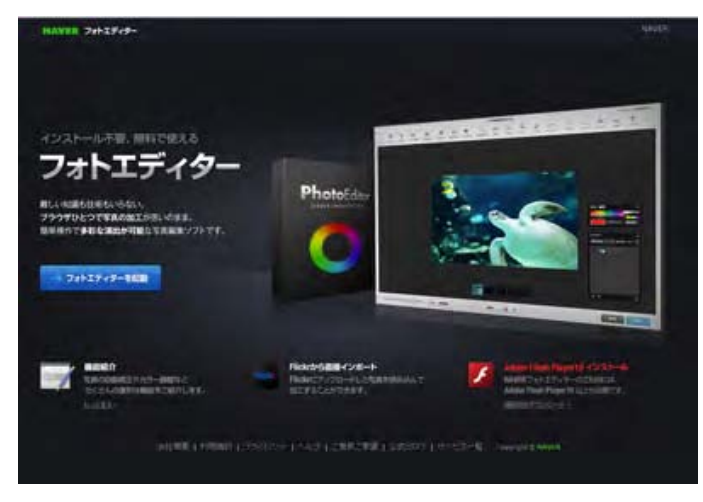

NAVER フォトエディター ここにアクセスして説明の通りにすれば 小さくできます。

http://photoeditor.naver.jp/

4) 400 ピクセルにしたら 名前を付けてマイピクチャに保存。

これで写真の準備は完了。あとはログインして「ファイルマネージャー」にアップロードします。

縮小した写真をファイルマネージャーにアップロードします。

| マイ・プログ<br>マイ・プログ<br>●サンブルサイトさんのプログー覧<br><u>作成サンブルサイト(タイトルはま)<br/>ECO工業型)</u><br>のプロサイト(タイトルはま)<br>■<br>500<br>のプログーリーサイト | 記事 【 記事投稿   記事一覧   ユンクトー覧   トラックバック一覧   記事力デゴリ   メール投稿 】               |
|----------------------------------------------------------------------------------------------------|------------------------------------------------------------------------|
| マイ・ブログ<br>●サンブルサイトさんのブログー覧<br><u> 作成サンブルサイト(タイトルはま)<br/>にので変更)</u><br>のですかうしません                                          | 記事 【記事投稿 記事一覧 コンペナー覧 上ラックバック一覧 記事力テゴリ メール投稿]                           |
| ●サンブルサイトさんのブログ一覧  た成サンブルサイト (タイトルはS)   EOで重要)   のませ、ローサイト                                                                | 記事 【記事投稿 記事一覧 コンペナー覧 上ラックバック一覧 記事力テゴリ メール投稿]                           |
|                                                                                                    | 記事 [記事投稿 記事一覧 コンペー覧 上ラックバック一覧 記事力テゴリ メール投稿]                            |
| <u>作成サンブルサイト(タイトルはS</u><br><u>EOで重要)</u><br>ながせいごりせんし                                                                    | 記事 [記事投稿]記事一覧   コメントー覧   トラックバック一覧   記事力テゴリ   メール投稿 ]                  |
|                                                                                                    |                                                                        |
|                                                                                                    | デザイン [ マイ・アフラント   マイ・レイアウト   テンプレート ]<br>モバイル [ マ・スタイルシント   マイ・レイアウト ] |
| http://sample3.area3.ip/                                                                                                 | シール [ファイルマネージ・ ページ認証 アクセス解析 エクスポート インポート]                              |
| ■ブログ情報 ■再構築 ■副                                                                                                    | 設定 [ ブレグ設定   記事設定   共有ブログ   独自ドメイン ]                                   |
| <u>■サブブログ作成</u>                                                                                                    | $\smile$                                                               |
|                                                                                                    |                                                                        |
|                                                                                                    |                                                                        |

## ファイルマネージャーが開きます。

次は「参照」をクリックして、アップロードしたい写真を選びます。

| ar                                                       | ea9.jp                                            |                                                                                                    |                         |                                                                                                    |                        |                                                 |                                                             |                          | 割つくりのための「まち                           |
|----------------------------------------------------------|---------------------------------------------------|----------------------------------------------------------------------------------------------------|-------------------------|----------------------------------------------------------------------------------------------------|------------------------|-------------------------------------------------|-------------------------------------------------------------|--------------------------|---------------------------------------|
| 250                                                      | <u></u>                                           | -11E                                                                                                    |                         |                                                                                                    |                        |                                                 |                                                             |                          |                                       |
| 172-04 ( S                                               | COLUMN TOWNER   15                                |                                                                                                    |                         |                                                                                                    |                        |                                                 |                                                             |                          | 70% K 057% (He                        |
| ルマネージョ                                                   | ۲                                                 |                                                                                                    |                         |                                                                                                    |                        | コロジェ 仲成サンプルサイト                                  | (949-M2SEOで重要) - (                                          | ause Victoria            | · · · · · · · · · · · · · · · · · · · |
| 79 <b>70-F</b><br>714<br>7169(74<br>960996<br>8637400900 | Arty://samplet.area                               | of Div Junear +                                                                                                    |                         | )                                                                                                    |                        |                                                 |                                                             |                          |                                       |
|                                                          | 7970-7                                            |                                                                                                    |                         |                                                                                                    |                        |                                                 |                                                             |                          |                                       |
| 1.402.0<br>[100]                                         | 2900+1*<br>\$\$4050 + 4-0-5<br>2404-              | De la companya de la companya de la | ログインしてファイルマネー           | ・111<br>-ジャーをクリック<br>百里                                                                                                    |                        | 7.85                                            | 2804-                                                       | 97                       | 4474A                                 |
|                                                          | 2004<br>2014<br>2014<br>2014                      | DE<br>Zeik-<br>Het                                                                                                    | ログインしてファイルマネ-<br>ズムクリー  | =   1 L<br>-ジャーをクリック<br>百里<br>非HB                                                                                                    | HD:                    | ×88<br>44×172                                   | 2000H                                                       | 97<br>82                 | 74718<br>82                           |
|                                                          | 29/20+F<br>#F4/269 + 4-27-F<br>2/24<br>2/24       | (05<br>2016c<br>Hel                                                                                                    | ロダインしてファイルマネ-<br>エルクリン  | <ul> <li>ギ「11)</li> <li>ジャーをクリック<br/>定量</li> <li>津田田</li> <li>和田田</li> <li>和田田</li> </ul>                                                                                                    | 80<br>10<br>10         | 7.85<br>40×172<br>10(21)                        | 2001M                                                       | 997<br>812<br>812        | <b>サムチイル</b><br>北京<br>武宝              |
|                                                          | 390000<br>\$64090 + 4-0-5<br>2015<br>2015<br>2015 | OPE<br>Zecifik<br>Jiel<br>Vites<br>Vites                                                                                                    | 0742L7774/k72-<br>74391 | ・ 1111<br>-ジャーをクリック<br>2015<br>100<br>1000                                                                                                    | HB:                    | 7,82<br>(4)=17<br>(4)=17<br>(4)=16              | 286119-<br>16-19 1422<br>01-19 1410<br>01-19 1410           | 999<br>811<br>812<br>813 | 94746<br>25<br>22                     |
|                                                          | 29284F                                            | Itel<br>Ref<br>Hel<br>Hel<br>Hel                                                                                                    | ログインしてファイルマネー<br>えんが出   | = 1 1 2.<br>= 27 + - & 2 (1 - 2)<br>= 2 (1 - & 2)<br>= 2 (1 - & 2)<br>= 2 | ***<br>***<br>**<br>** | X82<br>(44=17)<br>(44=22)<br>(44=22)<br>(44=22) | 200109-<br>94-191422<br>94-191419<br>94-191419<br>19-191419 | 97<br>西亚<br>西正<br>西正     | 74746<br>22<br>22<br>22<br>22<br>24   |

## 写真を選んだら、「開く」をクリック→「アップロード」をクリック

| 7970-1162            | ファイルの温沢                  |                    |                      |            |          |                |             |
|----------------------|--------------------------|--------------------|----------------------|------------|----------|----------------|-------------|
| 00                   | K799 . 205+ .            | -                  | • • E29m0            | an p       | -        |                |             |
| Rate Miles           | フォルダー                    |                    |                      | 9.10       | 2-9. 12. | #937977 · ···· | NN 941      |
| ★ お気に入り<br>■ デスクトップ  | ・ ビクチャライブ<br>対象フォルダー 15番 | <del>7</del> 9     | D×403                | 1 73.69- · | 1        |                |             |
| ダウンロード<br>● 単近表示した3  |                          |                    |                      |            |          |                |             |
| 3 94799<br>8 F#1355F | 1545400                  | ×23- より通り)<br>-250 | シレ<br>より用ソフレ<br>-580 | 975        |          |                |             |
| 1 L77                |                          |                    | PSD                  |            |          | 70%: 市成サングルサイト | (5-1)-34350 |
| 1 21-595             |                          | 0                  |                      | -          |          |                |             |
|                      |                          | ×-8                | e PS                 | 10 C       |          |                |             |
| ▲ ホームクループ            | 1/2/9200                 | P/81 601           | TAR BARA             | ARBEHAN    |          |                |             |
| -                    | *                        |                    |                      | uit/62 .   |          |                |             |
|                      | 79404800-0040400         |                    | ·                    | ann a      |          |                |             |
|                      | Standing contained       |                    |                      | 101-1 -    |          |                |             |
|                      |                          |                    | (2) (0)              | キャンセル      |          |                |             |
|                      | _                        |                    |                      |            |          |                |             |
| 1.                   |                          |                    |                      |            |          |                |             |
|                      |                          |                    |                      | 91113      | 9        |                |             |
| ●技術設込み               | 金子ルケリ・キーワード              | 「秋田」               | 1                    |            |          |                |             |
| (RUSH)               | 204                      | Zrik               | 246219               | 88         | 83       | 大きさ            | T           |
|                      | 21.et                    | 20 <i>a</i> 8      |                      | 2168       |          | 445×372        | 65-19.34    |
| - 11 -               | the                      | ttel               | -                    | (CE        | ei       | 441×19         | 06-19.14    |
| in                   | Itel                     | theil              |                      | tiag       |          | 641×212        | 05-79 18    |

## ファイルマネージャーにアップロードした写真を 記事内に挿入します。

- 1)記事投稿をクリック
- 2) 枠下の「ファイルマネージャー」の文字をクリックします。

| area                                                                                                    | a9.jp                                                    |                      |          |   |
|----------------------------------------------------------------------------------------------------|----------------------------------------------------------|----------------------|----------|---|
| 記事 デザ                                                                                                    | 化2 王バイル 义二ル 設定                                           |                      |          |   |
| 事投稿   記事一覧                                                                                                    | コメントー覧   トラックバックー覧   記事力テゴリ   メール投                       | <u>稿</u>             |          |   |
| イ・ブログ 作成サンプ                                                                                                    | <u>ルサイト(タイトルはSEOで重要)</u> / 記事投稿                          |                      |          |   |
| 事投稿                                                                                                    |                                                          |                      |          |   |
|                                                                                                    |                                                          |                      |          |   |
| ■記事力テゴリ                                                                                                    | TOPICS -                                                 |                      |          |   |
| ■記事タイトル                                                                                                    |                                                          | ÷                    |          |   |
| ■内容                                                                                                    |                                                          |                      |          |   |
|                                                                                                    |                                                          |                      |          |   |
|                                                                                                    |                                                          |                      |          |   |
| 太字 <i>斜谷</i> <u>下線</u> <del>打ち消し</del><br>■ジャンル                                                                                                    | 祭 引用 左寄せ 中央寄せ 右寄せ 大小 カラーバレナ 殺文字 URL<br>ジャンルを選択してください、★   | - Je-(14-7-+)e       |          |   |
| <ul> <li>★字 新茶 <u>下値</u> 打ち消し</li> <li>●ジャンルレ</li> <li>遠記</li> <li>ニュ わらった</li> </ul>                                                                                                    | 録 引用 左寄せ 中央寄せ 右寄せ 大 小 カラーバレオ 絵文字 URA<br>ジャンルを選択してください、▼  | - ブ <b>マイルマネージ</b> ー |          |   |
| <b>太字 府休 <u>下後</u> 打ち消し</b><br>■ジャンルレ<br>追記<br>トラックバック                                                                                                    | 録 引用 左寄せ 中央寄せ 右寄せ 大 小 カラーバレット 総文字 URA<br>ジャンルを選択してください ▼ | - 7×1472-5/r         |          |   |
| <ul> <li>★字 新谷 <u>下後</u> 打ち湯し</li> <li>●ジャンルレ</li> <li>&gt;&gt;</li> <li>&gt;&gt;</li> <li>&gt;</li> <li>&gt;&gt;</li> <l< td=""><td>録 引用 左寄せ 中央寄せ 右寄せ 大小 カラーバレット 総文字 URL<br/>ジャンルを選択してください ▼</td><td>- 7(1)((7,-2))+</td><td>(B) = +7</td><td>1</td></l<></ul> | 録 引用 左寄せ 中央寄せ 右寄せ 大小 カラーバレット 総文字 URL<br>ジャンルを選択してください ▼  | - 7(1)((7,-2))+      | (B) = +7 | 1 |

3)ファイルマネージャーの文字をクリックしたら下図のようにアップロードした写真が現れます。

|                                                                                                    | TOPICS +                                                   |                                                                  |                   |        |        |          |             |     |        |
|----------------------------------------------------------------------------------------------------|------------------------------------------------------------|------------------------------------------------------------------|-------------------|--------|--------|----------|-------------|-----|--------|
| ■記事3-01ル                                                                                                    |                                                            |                                                                  | 4                 |        |        |          | 一丁古         | · – | HÌ 👘   |
| ■1月音<br><img_src="http<br>400-jpg" alt="</img_src="http<br>                                                                                                    | a://sammid8.area8.jp/iwa<br>ペンギン400.jpe″ width             | um/88798888888408388400.jpg" title="ペンま<br>"400" height="300" /> | () +              |        |        | /        | <b></b> 与具  | ア   | )      |
| 記                                                                                                    | 事枠内に入                                                      | った                                                               |                   |        |        | K        |             |     |        |
| <iı< td=""><td>mg src="ht</td><td>tp://sample9.area</td><td>9.jp/image/83</td><td>798393</td><td>834D8</td><td>393400.</td><td>jpg" title=</td><td>"ペン</td><td>ギン 400</td></iı<> | mg src="ht                                                 | tp://sample9.area                                                | 9.jp/image/83     | 798393 | 834D8  | 393400.  | jpg" title= | "ペン | ギン 400 |
| ** <i>616 <u>**0</u> 17</i>                                                                                                    | ७००६६ डोल इक्स क्लक्स व                                    |                                                                  | ペンギン 400.jp       | g" wid | th="40 | 0" heigł | nt="300" /  | >こん | な表示な   |
| •アップロード                                                                                                    |                                                            |                                                                  |                   | J      |        |          |             |     |        |
|                                                                                                    |                                                            |                                                                  |                   |        |        |          |             |     |        |
| ■ファイル<br>■ファイル3イトル                                                                                                    |                                                            | -                                                                | <u>参照</u>         |        |        |          |             |     |        |
| <ul> <li>マテイル・</li> <li>マティル・ライトル</li> <li>ディル・クトリーム</li> <li>新しんディル・クトリーム</li> </ul>                                                                                            | http://samph                                               | e9 area9 @∕ image •                                              | <u> </u>          |        |        |          |             |     |        |
| ■ファイル<br>■ファイルタイトル<br>■ディレクトリル名<br>■新しいティレクト                                                                                                    | http://sangh<br>וסינצוק<br>דעילום-ד                        | n9#reu\$@/ <del>majn •</del>                                     | 1997              |        |        |          |             |     |        |
| ■ファイル<br>■ファイルライトル<br>■ディルウイトル<br>■所しいティレクト                                                                                                    | http://samph<br>J/D/18/5<br>79/30-15                       | 55 arch350/ may =                                                | *(1115            | (111>  |        |          |             |     |        |
| <ul> <li>マテイル・</li> <li>マティルライトル</li> <li>ディレクトリム者</li> <li>新しいティレクト</li> <li>使楽妓込み</li> </ul>                                                                                   | http://jamph<br>//のれば<br>「アップロード<br>全ディレプトリ ・ キーワー         | s\$area\$@/ mage •                                               | (1)235<br>(*1)235 | 011>   |        |          |             |     |        |
| <ul> <li>ロファイル・</li> <li>ロファイルウイトル</li> <li>ロブ・イルウイトル</li> <li>ロブ・インクリル名</li> <li>助用しいデ・イレクリ</li> <li>使衆致込み</li> <li>原除</li> </ul>                                               | http://sangb<br>10/135<br>アップロード<br>全ディレプトリ ・ キーワ<br>2010- | -5                                                               | 411333<br>411333  | 011)×  | 1923   | Xēð      | 2802        | 213 | 7441   |

挿入したい写真の右に「挿入」があります。「タグ」をクリックします。

あとは<mark>写真タグ</mark>の前後に記事(文字)を入力して「保存」します。 これで記事完成です。